## Bestellvorgang auf apotal.de

## 1. Suchen

Suchen Sie nach Produkt, Hersteller, PZN oder Wirkstoff

oder Produktkategorie wählen und durchklicken.

- 2. Artikelbeschreibung aufrufen Um detailierte Beschreibungen zum Artikel aufzurufen, klicken Sie beim gewünschten Produkt auf Details.
- Artikel in den Warenkorb legen Wählen Sie die gewünschte Stückzahl aus und klicken auf in der Artikelübersicht bzw. auf Kaufen in der Detailansicht.

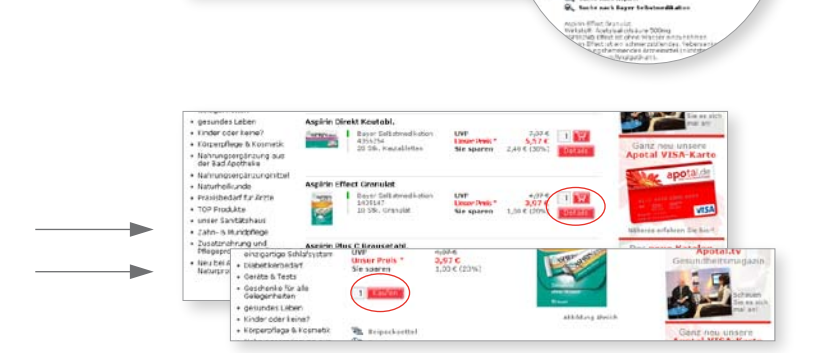

apotal.de

LIVE Linux Healt \*

Ar Casse | Worenhord | Mein aktueller W

-

## 4. Bestellung abschicken

Gehen Sie oben links im Warenkorb auf <u>zum Warenkorb</u>. Hier finden Sie eine Auflistung Ihrer aktuellen Bestellung. **Änderungen noch möglich** z.B. Produkte löschen: <u></u>; Anzahl ändern: Zahl setzen und <u></u>.

Ist Ihre Bestellung vollständig, gehen Sie auf zur Kasse

Wählen Sie im nächsten Schritt Ihre Zahlungsart. Klicken Sie anschließend auf weiter.

Überprüfen Sie Ihre Produkte, Kunden- und Lieferanschrift oder hinterlassen eine Nachricht. **WICHTIG:** Häkchen setzen bei den AGBs! — Im Anschluss auf Bestellung abschicken klicken. —

Sie erhalten eine Bestellbestätigung per eMail.

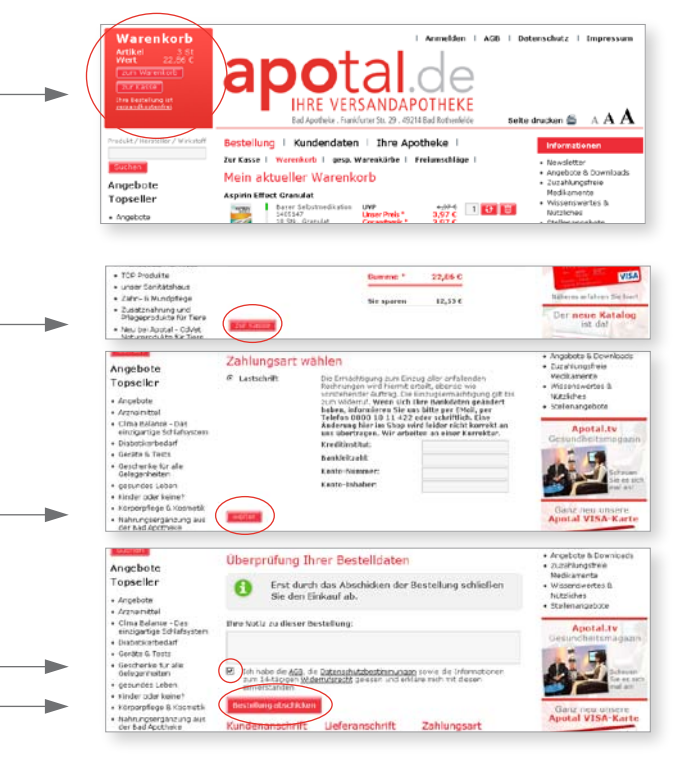